## Before you start:

You must have a Civic Access account. For instructions to create an account, please visit our Online Permitting Resource Center and click "**Create a Civic Access Account**" to download: https://www.miamibeachfl.gov/city-hall/building/onlinepermits/

- You will need to have a signed and notarized permit application and cost affidavit prior to applying online.
   Permit applications may be downloaded via our Forms page: <u>https://www.miamibeachfl.gov/city-hall/building/forms/</u>
- The licensed contractor must be registered with the City, prior to applying. Please visit our Contractor License & Insurance page to view requirements prior to applying. <u>https://www.miamibeachfl.gov/city-hall/building/contractors/</u>

The City's permit application portal webpage address is www.mbselfservice.com

- 1. Login to the Civic Access portal
- 2. Click Apply.

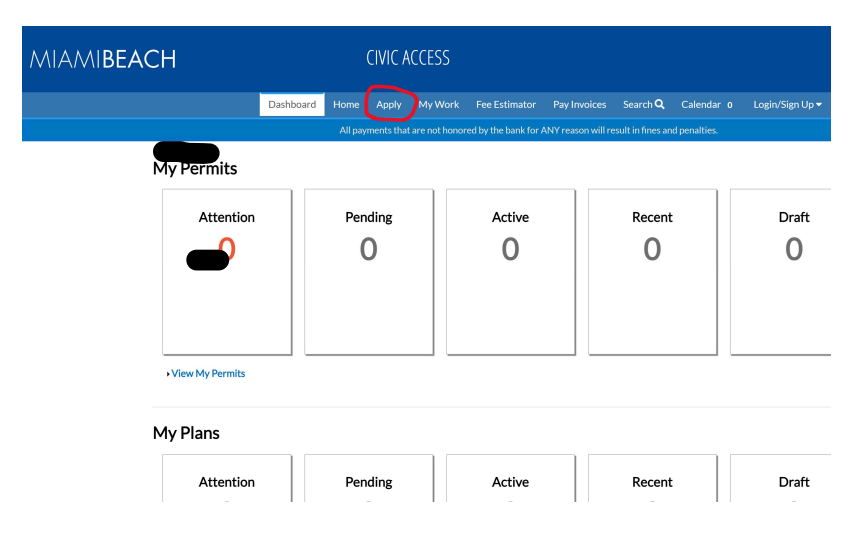

3. Select the desired permit type and click **Apply**. If you are unsure, or if you cannot find your permit type, select **Building Process Initiation (BPI)** and click **Apply**. You may search for application name or keywords in the search bar. You can also browse through Building Department applications by clicking on Show Categories and referring to the categories with "Building" in the name.

| search for application names                    | s and keywords                                                                                                    |                                                                                                    |                                                                                                    |                                                                                                  |                |
|-------------------------------------------------|----------------------------------------------------------------------------------------------------|----------------------------------------------------------------------------------------------------|----------------------------------------------------------------------------------------------------|--------------------------------------------------------------------------------------------------|----------------|
| 😤 All                                           | 네. Trending                                                                                                    | 20 My History                                                                                                    |                                                                                                    |                                                                                                  | Delans         |
| Show Categories                                 |                                                                                                    |                                                                                                    |                                                                                                    |                                                                                                  | Show My Templa |
| Building Process Initiat                        | tion (BPI)                                                                                                    |                                                                                                    |                                                                                                    |                                                                                                  | Apply          |
| Category Name:                                  |                                                                                                    |                                                                                                    |                                                                                                    |                                                                                                  |                |
|                                                 | Description:                                                                                                    |                                                                                                    |                                                                                                    |                                                                                                  |                |
| Building                                        | Description:<br>Please use this app                                                                                          | lication for any new Building                                                                                                    | and Fire permit requests. NO                                                                                                    | D revisions or MEP sub-                                                                          |                |
| Building                                        | Description:<br>Please use this app<br>permits. These has                                                                    | lication for any new Building<br>their own applications. NO                                                                       | and Fire permit requests. No<br>documents or plans are to be                                                                    | D revisions or MEP sub-<br>uploaded on this BPI                                                  | _              |
| Building                                        | Description:<br>Please use this app<br>permits. These hav<br>application. Only e<br>entered. There is a                      | lication for any new Building<br>te their own applications. NO<br>nter information. Staff will re<br>\$50 (non-refundable) proces | and Fire permit requests. NO<br>documents or plans are to be<br>view and generate a permit t<br>sing fee that is credited to th | D revisions or MEP sub-<br>euploaded on this BPI<br>vased on the information<br>e actual permit. |                |
| Building<br>Real Estate Sign Permit             | Description:<br>Please use this app<br>permits. These hav<br>application. Only e<br>entered. There is a                      | lication for any new Building<br>e their own applications. NO<br>nter information. Staff will re<br>\$50 (non-refundable) proces  | and Fire permit requests. NG<br>documents or plans are to be<br>view and generate a permit t<br>sing fee that is credited to th | D revisions or MEP sub-<br>uploaded on this BPI<br>ased on the information<br>e actual permit.   | Apply          |
| Building Real Estate Sign Permit Category Name: | Description:<br>Please use this app<br>permits. These hav<br>application. Only e<br>entered. There is a<br>t<br>Description: | lication for any new Building<br>te their own applications. NO<br>nter information. Staff will re<br>\$50 (non-refundable) proces | and Fire permit requests. NG<br>documents or plans are to be<br>view and generate a permit t<br>sing fee that is credited to th | D revisions or MEP sub-<br>uploaded on this BPI<br>ased on the information<br>e actual permit.   | Арріу          |

**Note:** An issued master/primary permit is required prior to applying for sub-permits.

There are multiple ways to find the permit type to be applied for:

a. Search by keywords. For example, type in Mechanical in the search's field.

| Trending محا | 🖪 Business Tax Receipt | PLANS |
|--------------|------------------------|-------|
| Le Trending  | Business lax Receipt   | M PL  |

b. Search by category.

|       | -          |                      |       |
|-------|------------|----------------------|-------|
| 😭 All | 🗠 Trending | Business Tax Receipt | PLANS |
|       |            |                      |       |

- c. Or browse all within the "PERMITS" category with "Building" in the name.
- 4. The first step in the application is entering the "**Location Address**". Click on the plus sign to add an address.

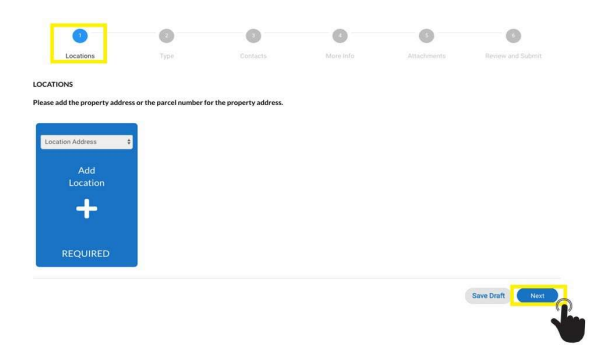

5. In the Search Address box, enter any part of the desired address. The more information provided, the narrower the search. The less information entered, the broader the search. Once you have typed in your address, click on **"Add"**.

| Add Location                                                                                                    |                                             |
|----------------------------------------------------------------------------------------------------|---------------------------------------------|
| Address Parcel                                                                                                    |                                             |
| Add Address As Location Address \$                                                                                                    |                                             |
| Search                                                                                                    |                                             |
|                                                                                                    |                                             |
| Address Information                                                                                                    |                                             |
| Address Information Search 838 Lincoln                                                                                                    |                                             |
| Address Information Search 838 Lincoln Address                                                                                             | Action                                      |
| Address Information Search 838 Lincoln Address 100 LINCOLN RD 838 Miami Beach, FL 33139                                                    | Action                                      |
| Address Information Q Search B38 Lincoln Q Address 100 LINCOLN RD B38 Miami Beach, FL 33139 838 LINCOLN RD Miami Beach, FL 33139           | Action<br>Ass<br>Ass                        |
| Address Information<br>Search 838 Lincoln Q<br>Address<br>100 LINCOLN RD 838 Miami Beach, FL 33139<br>838 LINCOLN RD Miami Beach, FL 33139 | Action<br>Action<br>Ast<br>of ast<br>of ast |

6. Click on "Next".

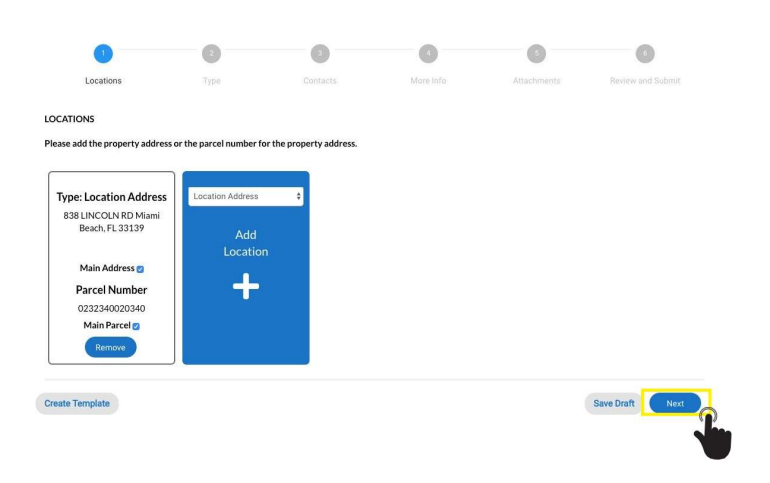

7. Enter a complete description of the work to be done, square footage of work area (not all permit types will require this), and the job value. Required fields are noted with a red asterisk \*.

| 0                                            | 2                                                                                     | 0                                                   | 0                                          | 0           | 0               |
|----------------------------------------------|---------------------------------------------------------------------------------------|-----------------------------------------------------|--------------------------------------------|-------------|-----------------|
| Locations                                    | Туре                                                                                  | Contacty                                            | More Info                                  | Attachments | Review and Subm |
| PERMIT DETAILS                               |                                                                                       |                                                     |                                            |             |                 |
| Please provide a thor<br>Job value amount mu | ough description of the work to be d<br>st be greater then the minimum job v          | lone in the "Descriptio<br>value of \$60 for altera | on" box.<br>ations and \$110 for new const | ruction.    |                 |
| * Permit Type                                | Building Online Application (BOA                                                      |                                                     |                                            |             |                 |
| * Description                                | Interior alteration includes removi<br>partitions and closets in the mast<br>bedroom. | ral of<br>ter                                       |                                            |             |                 |
| Square Feet                                  | 200                                                                                   |                                                     |                                            |             |                 |
| * Valuation                                  | 3500                                                                                  |                                                     |                                            |             |                 |
|                                              |                                                                                       |                                                     |                                            |             |                 |
| Back Create T                                | Template                                                                              |                                                     |                                            | S           | ave Draft Next  |

8. Add contacts (owner, architect, engineer, contractor, plan expediter, and all contacts the applicant will allow access to the account). The person logged in and applying for the permit will be automatically labeled as the "**Applicant**".

| 0                                                      | 0                            | 0                               | 0 0                                     | 0                 |
|--------------------------------------------------------|------------------------------|---------------------------------|-----------------------------------------|-------------------|
| Locations<br>FACTS<br>= include all contacts that show | Type                         | Contects Wore                   | vill not be able to edit contacts and v | Review and Submit |
| Applicant<br>Natasha Diaz (You)                        | Owner<br>City of Miami Beach | Engineer<br>MANUEL ORTEGA, P.E. | Architect                               |                   |
| Prove Miani Beach, FL,<br>33139<br>Plan Expediter      | Remove<br>Applicant          | Remove                          | 11410 N Kendall Drive, Mia.             |                   |
| PEDITER/RUNNER LORI<br>HENDRIX                         | Add<br>Contact               |                                 |                                         |                   |
| Remove                                                 |                              |                                 |                                         |                   |

 The "More Info" section has a "Notice & Certification" announcement that must be read and agreed to. It also includes fields to add "Master Permit Number", "Violation Number", "Permit Request", "Permit Type", and "Property Information". Required fields are noted with a red asterisk \*.

| 9                                                        | 0 (                                                                                                    | 9 0                                                                                                    | 0 0                                                                                                    |
|----------------------------------------------------------|----------------------------------------------------------------------------------------------------|----------------------------------------------------------------------------------------------------|----------------------------------------------------------------------------------------------------|
| upons                                                    | Tor Do                                                                                                    | Xarth Mare Info                                                                                                    |                                                                                                    |
|                                                          |                                                                                                    |                                                                                                    |                                                                                                    |
|                                                          |                                                                                                    |                                                                                                    |                                                                                                    |
| This is a per-app<br>preventiling start                  | Radion, A \$10 application for will (<br>. You will receive sublication via em                                                                                                    | e account. This application will be converted in<br>all of the options has invoke then application to                                                                                                    | to a period application for a seculity period tape to the<br>gland year period worker within 24 48 hours.                   |
| Native & Cordin                                          | and the second second se                                                                                                    |                                                                                                    |                                                                                                    |
| This application<br>all less and care<br>Signs, Weby, Pa | interntry made to obtain a period to<br>struction regulations in this jurisdic<br>ob, Formaces, Bolleys, Heaters, Yadi                                                                                                    | a die the wark and installations as indicated. I eer<br>Geen teederstand their a segmente permit west be<br>15, hit Conditioners, etc.                                                                                                    | Oy that all work will be performed to event the standards or<br>recorrective theorical, threater, Fire, Michaeleal, Plantin |
| Durer's Athlas<br>Be work as ges                         | dt 1 ov tHy that all the Augustag Jaho<br>Klind alsown: Lonson's Adhlandt: Lon                                                                                                    | mation is correct. Owner Certifies that the alon<br>excertifies that he has hall consent and authority                                                                                                    | meetinged Costractor has the authorization to perform<br>allow true concerse all unique property to perform the above       |
| Bettern Lore                                             |                                                                                                    |                                                                                                    |                                                                                                    |
| to addition to the<br>county, and then                   | e rogai enerts at Oispend, dure<br>re my be additional permits rogain                                                                                                    | may be additional contrictions applicable to this<br>of from other provermental outlities such as the                                                                                                    | property that may be found in the public reserve of this<br>Environmental Division of Miami Dude County, Permitting         |
| East County in                                           | d Regulatory Aftairs, Water & Sever<br>quel Fre, water management distri-                                                                                                    | r Department, Department of Environmental Pr<br>Re, state openeire, and/or testoral agencies.                                                                                                    | otection, South Florida Water Management District, Mian                                                                     |
| Tinter our third                                         | of carbon 1 de localitation de last                                                                                                    | of environmentation the first strategile with decision                                                                                                    | and wanting the independent building to be been a set of the                                                                |
| the resocution a                                         | ond/or denial of the permit and/or C                                                                                                    | ertBlute of Occupancy                                                                                                    |                                                                                                    |
| 1                                                        | ve Deceditionales (*                                                                                                    |                                                                                                    |                                                                                                    |
|                                                          | apple shirts)                                                                                                    |                                                                                                    |                                                                                                    |
|                                                          | Visiation Rember (Fragglicatio)                                                                                                    |                                                                                                    |                                                                                                    |
|                                                          |                                                                                                    |                                                                                                    |                                                                                                    |
|                                                          | Permit Request                                                                                                    | See Period                                                                                                    | ~                                                                                                    |
|                                                          |                                                                                                    |                                                                                                    |                                                                                                    |
|                                                          |                                                                                                    |                                                                                                    |                                                                                                    |
|                                                          | Turneli Tapar                                                                                                    | heary toronal study being                                                                                                    | 8                                                                                                    |
|                                                          | Turnel Type<br>'Work Class                                                                                                    | Tarang (animenid bishata) basing                                                                                                    | *                                                                                                    |
|                                                          | Transk Spa<br>Work Orac                                                                                                    | Barray Contented Scholary Society                                                                                                    | 8                                                                                                    |
|                                                          | Transit Type<br>Mink Org<br>Traperty internation                                                                                                    | Ranning Constrained Statuting Trading<br>Mercellinearystate (new Passed                                                                                                    | 8<br>8<br>9                                                                                                    |
|                                                          | Transit Type<br>Minist Ciper<br>Traper Is Information                                                                                                    | Internet Connected Statutes Excelose                                                                                                    | 8                                                                                                    |
|                                                          | Transit Type<br>Work Class<br>Traget Justic Rulls<br>Progety Dates DUPD Namber                                                                                                    | Interne formend School Dealer                                                                                                    | 8                                                                                                    |
|                                                          | Trank Spr<br>West Class<br>Trape Is Manualian<br>Property Susar OUIO Namber<br>Beelden resert State I drapes                                                                                                    | kinagi (animindi shuda) (sotaqi<br>Majolani yate (no Need)<br>Manazi A                                                                                                    | 8                                                                                                    |
|                                                          | Period Spec<br>Start Orac<br>Property Internation<br>Property Court COOP Number<br>Readistancescott (Start & dyages<br>Sciencescott (Start & dyages                                                                                                    | Interior Contention States (Leaver                                                                                                    | 8                                                                                                    |
|                                                          | Twent Type<br>"West Ope:<br>Twent to Internation<br>Trapedy Const CUC Nambo<br>Reddonreget: Safe Tarapage<br>Jodg roaded                                                                                                    | hang benead states being<br>being benead states being<br>being benead to be been<br>been been been been been been b                                                                                                    | *                                                                                                    |
|                                                          | Treasi Type<br>Web Over<br>Treporty staroutise<br>Property staro CUO bander<br>Residences of a sign<br>Solid continuent                                                                                                    | Earliery Standard Gooded                                                                                                    | *                                                                                                    |
|                                                          | Therein Tope<br>West Care<br>There I share with<br>There I share With a share<br>Solg robot                                                                                                    | Earling General Scholarg Looking<br>Text Enrolling Scholarg Scholarg<br>Earling Scholarge Scholarge<br>To Scholarge Scholarge Scholarge<br>To Scholarge Scholarge Sc                                                                                                    | 8                                                                                                    |
|                                                          | Therein Tope<br>Med Ope<br>Theory Is Almonia<br>Theory States<br>Residences and States<br>Residences (See Cargos<br>Residences<br>Add Social Theory                                                                                                    |                                                                                                    | •                                                                                                    |
|                                                          | The set of the set of the set of | Early formulability back                                                                                                    |                                                                                                    |
|                                                          | Transit Type<br>Transit Type<br>Transet to Marcaline<br>Transet to Marcaline<br>Realistancescoli (der for gang<br>Realistancescoli (der for gang<br>Realistancescoli (der for gang<br>Realistancescoli (der for gang                                                                                                    | Ease formul Scholenser<br>Technogen on Yang<br>Technogen on Yang<br>Technogen on Yang<br>Technogen<br>Technogen | *                                                                                                    |

10. In the attachments' screen, attach the signed and notarized permit application and cost affidavit, plans and supporting documents. These can be attached only to specific permit types. Do not attach in the BPI/BOA category as files will not be reviewed here.

Select the correct attachment category and click "Next".

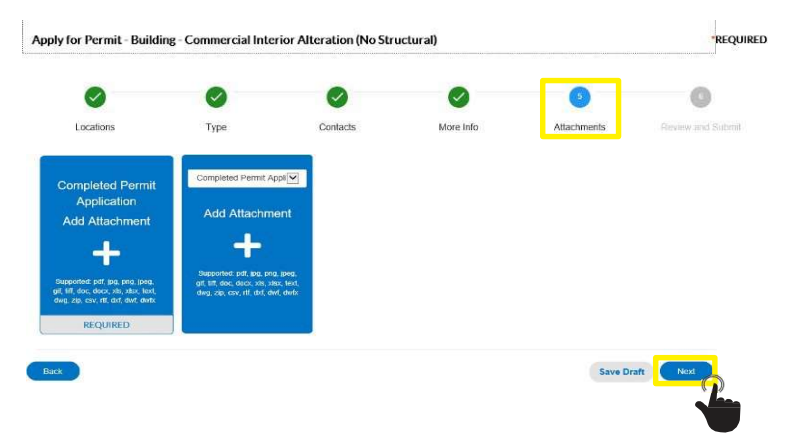

**NOTE:** In the **Building Process Initiation category (BPI),** plans, application, and documentation **shall not** be uploaded. Once the BPI is submitted online, a BPI pre-permit application number will be provided. An email will be sent to the applicant requesting pertinent information and will include the upfront fee's invoice. This invoice contains the actual permit number sought for. After payment is complete, the signed and notarized permit application along with cost affidavit, plans, and supportive documents can be uploaded under the actual permit number in Civic Access.

11. The "Review and Submit" screen is the final step before submission. Review that everything is correct before clicking on "Submit". "Save Draft" or "Go Back" if corrections are needed.

|                                                                                                    |                                                                                                    | <b>S</b>                                                                                                    | <b>S</b>                                                                                                    | 0                                                                                                    |
|----------------------------------------------------------------------------------------------------|----------------------------------------------------------------------------------------------------|----------------------------------------------------------------------------------------------------|----------------------------------------------------------------------------------------------------|----------------------------------------------------------------------------------------------------|
| Locations Type                                                                                                    | Contacts                                                                                                    | More into                                                                                                    | Attachetenita                                                                                                    | Review and Submit                                                                                                    |
| Locations                                                                                                    |                                                                                                    |                                                                                                    |                                                                                                    | Scowe                                                                                                    |
| Location Address                                                                                                    | 102 24 ST, Miam Beach, FL,                                                                                                    | USA, 33139                                                                                                    |                                                                                                    |                                                                                                    |
| Parcel Number                                                                                                    | 0232270452340                                                                                                    |                                                                                                    |                                                                                                    |                                                                                                    |
| Basic Info                                                                                                    |                                                                                                    |                                                                                                    |                                                                                                    |                                                                                                    |
| Type<br>Description                                                                                                    | Building - Commercial Interio                                                                                                    | or Alteration (No Structur                                                                                                    | ul)<br>Sitcheo cabinets, bathroom                                                                                                    |                                                                                                    |
|                                                                                                    | cabinets, and foctures.                                                                                                    |                                                                                                    |                                                                                                    |                                                                                                    |
| Square Feet                                                                                                    | 15000                                                                                                    |                                                                                                    |                                                                                                    |                                                                                                    |
| Applied Date                                                                                                    | 10/08/2019                                                                                                    |                                                                                                    |                                                                                                    |                                                                                                    |
| Contacts                                                                                                    |                                                                                                    |                                                                                                    |                                                                                                    |                                                                                                    |
| Applicant                                                                                                    | Netasha Diaz<br>2511 SW 24 CT, Mlami,                                                                                                    |                                                                                                    |                                                                                                    |                                                                                                    |
| nated Fees                                                                                                    |                                                                                                    |                                                                                                    |                                                                                                    |                                                                                                    |
| following is a fee estimate and totals are subje                                                                                                    | ct to change. Additional fees may apply.                                                                                                    |                                                                                                    |                                                                                                    |                                                                                                    |
| *                                                                                                    | A                                                                                                    | mount                                                                                                    |                                                                                                    |                                                                                                    |
| Iding Critine Application Fee                                                                                                    | ee will be assessed. This application wi<br>n via email of the upfront fee invoice β                                                                                                    | ill be converted into a press application (ree) and                                                                                                    | rmit application for a spec<br>your permit number within                                                                                                    | Top Main Menu<br>Sife permit type by the<br>124-40 hours.                                                                                                    |
| along Christe Application Fee<br>1 \$50.00<br>It follows<br>a latio<br>This is a pre-application A \$50 application f<br>permitting staff. You will receive notification<br>Notice & Certification<br>Notice & Certification<br>Notice & Certification<br>Chechnical, Phanhais Sprey, Weble, Yook, Yoo<br>Chechnical, Phanhais Sprey, Weble, Yook, Yoo<br>Phanhaish, Yook, Yook, Yoo                                                                                                    | ee will be assessed. This application wi<br>not examil of the upfront the levelse ()<br>exemit to do the work and installations<br>takes in this jurisdiction. Funderstand<br>ing information is correct. Owen Crit                                                                                                    | ill be converted into a p<br>ess application (tec) and<br>as indicated. I certify th<br>that a separate permit<br>conditioners, etc.<br>affes that the aforemen                                                                                                    | rmit application for a spec<br>your permit number within<br>at all work will be perform<br>must be secured for Electri<br>tioned Contractor has the<br>rization from owner of sal                                                                                                    | Too Main Menu<br>Ricermit type by the<br>24-40 hours.<br>ed to meet the<br>cal, Clentor, Fire,<br>authrization to<br>gistrapperty to                                                                                                    |
| tester Onne Application Free<br>5 50:00<br>a labo<br>Table is provide the second second seco                                                                                                    | ee will be ansessed. This application of<br>to be email of the application the invoke 3<br>earning to do the work and installations<br>in this jarkingkee, listenze, Tank, Ad C and<br>gittermarkees, teachers, Tank, Ad C and<br>gittermarkees teachers channel and<br>the above captioned contraction.<br>The remarks and additional restrictions<br>required from other governmental or<br>many later captors and contractions.                                                                                                    | Ill be converted into a p<br>ess application fee) and<br>as indicated 1 certify th<br>that a separate permit<br>conditioners, etc.<br>Titles that the aforement<br>of all consent and author<br>applicable to this prop<br>titles used as a the Erowic<br>authent of therdroment                                                                                                    | rmit application for a spec<br>your permit number within<br>at all work will be perform<br>must be secured for Electri<br>isoned Contractor has the<br>contractor has the<br>contractor has the<br>contractor has the<br>secure has a secure has a<br>secure has a secure has a secure has a<br>secure has a secure has a secure has a secure has a<br>secure has a secure has a secure has a secure has a<br>secure has a secure has a secure has a secure has a<br>secure has a secure has a secure has a secure has a secure has a<br>secure has a secure has a secure has a secure has a secure has a<br>secure has a secure has a secure has a secure has a secure has a<br>secure has a secure has a secure                                                                                                    | Two Main Menu<br>Bic permit hype by the<br>244-60 hours.<br>A closest the<br>call, therator, Fire,<br>authorization to<br>spectarroperty to<br>be public records of this<br>4 Oale Country,<br>da Water Mangement                                                                                                    |
| United Derine Application Free<br>\$50000<br>Thick is are explication A \$50 application<br>permitting start. Ya vol III cocker editionals<br>that application is hirely and to edite is<br>started and the start of the start of the start<br>Damar's Affabasic tourity from and to edite is<br>perform the evolt a space interface with a start<br>to the start of the start of the start of the start<br>commers Affabasic tourity that all the regression<br>perform the evolt a space interface with a start of the start<br>commers affabasic tourity that all the regression of the<br>perform the evolt a space interface of the start of the semi<br>commers affabasic tourity that all the regression of the semi<br>commers affabasic tourity the start of the semi<br>commers affabasic tourity the start of the semi<br>commers and the start of the semi-<br>start of the start of the semi-<br>start of the start of the semi semi semi semi semi<br>the start of the start of the semi-<br>start of the start of the semi semi semi semi semi semi<br>start of the start of the semi semi semi semi semi semi<br>start of the start of the semi semi semi semi semi semi<br>start of the semi semi semi semi semi semi semi sem                                                                                                    | ee will be assessed. This application will be<br>not assessed the application will be<br>arresting to the server and installations to<br>the server of the server and installations<br>be the product to construct the<br>answers, Balaces, Heaters, Tanka, Jul C<br>and the server of the server of the<br>answers of the server of the server of<br>and the server of the server of the<br>answers of the server of the server of<br>and the server of the server of the<br>answers of the server of the server of<br>the server of the server of the server of<br>the basis of my humidege, the factor to<br>the server of my humidege, the factor to<br>made of contrastory of coccursors.                                                                                                    | II be converted into a p<br>ess application fee) and<br>an indicated, foretilly H<br>that a separate permit<br>conditioners, etc.<br>This that the adverse<br>rest of the adverse<br>rest of the adverse<br>rest of the adverse<br>applicable to this prop-<br>articles such as the Environ-<br>ment of Environment<br>as and/or forderal ages<br>steel in this document as                                                                                                    | rmit application for a spec<br>your permit number within<br>at all work will be perform<br>must be secured for Electri-<br>lisioned Contractor has the<br>rization from owner of sul<br>reg that may be found in the<br>rization of Mian<br>tal Protection, South Flor<br>cis.                                                                                                    | Too Main Mores<br>Sile count layor by the<br>23-40 Mores.<br>and to next the<br>cst, Electore, Tree,<br>authorization to<br>devirement to<br>a public, records of this<br>of solar County,<br>of solar Solary, solar Solary,<br>and to be false may                                                                                                    |
| tenter Oterna Agenetation res<br>180000<br>en alter<br>Thile is a present of the second second seco                                                                                                    | we will be assessed. This application or<br>not an anall of the upfront the invoice ()<br>evenit to do the upfront the invoice ()<br>assesses () and () and () and () and ()<br>assesses () and () and () and () and ()<br>() Affain() Lense continue () and ()<br>() and () and () and () and ()<br>() and () and () and () and ()<br>() and () and () and () and ()<br>() and () and () and ()<br>() and () and () and ()<br>() and () and () and ()<br>() and () and () and ()<br>() and () and () and ()<br>() and () and () and ()<br>() and () and () and ()<br>() and () and () and ()<br>() and () and ()<br>() and () and ()<br>() and () and ()<br>() and () and ()<br>() and () and ()<br>() and () and ()<br>() and () and ()<br>() and () and ()<br>() and () and ()<br>() and ()<br>() and () and ()<br>() and ()<br>() and () and ()<br>() and () and ()<br>() and () and () and ()<br>() and () and () and () and ()<br>() and () a      | III be converted into a p<br>ess application fee) and<br>as indicated, for eithy bit<br>that a separate permit<br>conditioners, etc.<br>Tables that the adversement<br>is full consent and author<br>applicable to this prop<br>applicable to this prop<br>artificies such as content and<br>arthur of <i>Erriv</i> conner<br>is, and/or feeral ages<br>ated in this document an                                                                                                    | rmit application for a spec<br>your permit number within<br>at all work will be perform<br>must be secured for Electri<br>listed Counter of and<br>arty that may be found in the<br>memerial Division of Mismi<br>electricals, count Flori<br>electricals, count Flori<br>electri | Top   relative up<br>to the probability of the<br>scale of the control of the<br>scale of the control of the<br>discrete restrict the scale of the<br>discrete restrict the scale of the<br>discrete restrict the scale of the<br>discrete restrict the scale of the<br>discrete restrict the scale of the<br>discrete restrict the scale of the<br>discrete restrict the scale of the<br>discrete restrict the scale of the<br>discrete restrict the scale of the scale of the<br>discrete restrict the scale of the scale of the scale of the<br>discrete restrict the scale of the scale of the scale of the<br>discrete restrict the scale of the scale of the scale of the<br>discrete restrict the scale of the scale of the scale of the<br>discrete restrict the scale of the scale of the scale of the scale of the<br>discrete restrict the scale of the scale of the scale of the scale of the<br>discrete restrict the scale of the scale of the scale o                                                                                                    |
| Inter Onne Approximators<br>ISSN 00<br>ISSN 00<br>ISSN                                                                                                    | ee will be assessed. This application with<br>which are also the optimum the invoice ()<br>are also to do the owner, and installations<br>takes in this physical control owner of our<br>log interaction, balance and the output of the<br>absolute application of the absolute and the<br>absolute application are and the absolute<br>and the absolute application are and the<br>absolute application are able to a solution<br>of the absolute application are able to<br>any absolute application and the absolute<br>and the absolute application are able to<br>any absolute application and the able of the<br>absolute application and the absolute and the<br>absolute absolute able to a solution and the<br>absolute absolute able to a solution and the<br>absolute absolute absolute above above<br>absolute above absolute above absolute<br>absolute absolute absolute above absolute<br>absolute absolute absolute absolute absolute<br>absolute absolute absolute absolute absolute<br>absolute absolute absolute absolute absolute<br>absolute absolute absolute absolute absolute<br>absolute absolute absolute absolute<br>absolute absolute absolute absolute<br>absolute absolute absolute absolute<br>absolute absolute absolute absolute<br>absolute absolute absolute absolute<br>absolute absolute absolute absolute<br>absolute absolute absolute absolute<br>absolute absolute absolute absolute<br>absolute absolute absolute absolute<br>absolute absolute absolute absolute<br>absolute absolute absolute absolute<br>absolute absolute absolute absolute<br>absolute absolute absolute absolute<br>absolute absolute absolute<br>absolute absolute absolute<br>absolute absolute absolute<br>absolute absolute absolute<br>absolute absolute absolute<br>absolute absolute absolute<br>absolute absolute absolute<br>absolute absolute absolute<br>absolute absolute<br>absolute<br>absolute<br>absolute<br>absolute<br>absolute<br>absolute<br>absolu                                                                                                    | Il lie convertei into a pe<br>es application tee) and<br>an indicated. Lerrithy th<br>that a spanar and permit<br>for the second second second second<br>lifes that the adversaries<br>and the second second second second<br>second second second second second<br>second second second second second<br>second second second second second<br>second second second second second<br>second second second second second<br>second second second second second<br>second second second second second second<br>second second second second second second<br>second second second second second second<br>second second second second second second second<br>second second second second second second<br>second second second second second second second<br>second second second second second second second<br>second second second second second second second<br>second second second second second second second<br>second second second second second second second<br>second second second second second second second second<br>second second second second second second second second<br>second second second second second second second second<br>second second second second second second second<br>second second second second second second second second<br>second second second second second second second second second second second second<br>second second seco                                                                                                    | real application for a spec-<br>your permit enabled within<br>at all work will be perform<br>must be secured for Electri-<br>lisand Countractor has the<br>rization from owner of sal<br>instances and the second second<br>biological and the second second<br>countractor and the second second<br>second second second second<br>second second second second<br>second second second second second<br>second second second second second<br>second second second second second<br>second second second second second<br>second second second second second<br>second second second second second<br>second second second second second<br>second second second second second second<br>second second second second second second<br>second second second second second second<br>second second second second second second<br>second second second second second second second<br>second second second second second second second<br>second second second second second second second<br>second second second second second second second<br>second second second second second second second second<br>second second second second second second second<br>second second second second second second second<br>second second second second second second second second<br>second second second second second second second second second<br>second second se                                                                                                    | Toy Mathi Many<br>Manager Market State<br>24-64 Bares, and Market Market<br>and State Market<br>Market Management<br>and State Management<br>day the Management<br>and to be false may                                                                                                    |
| Inter Onter Agriculture two<br>ISSN 000<br>ISSN 0000<br>ISSN 0000<br>ISSN 0000<br>ISSN 0000<br>ISS                                                                                                    | er will be ansessed. This application of<br>on can and of the option to be looked by<br>array to be applied on the looked by<br>array to be applied on the looked by<br>the looked by the looked by the<br>option this looked by the looked by the<br>option the looked by the looked by the<br>option the looked by the looked by the<br>option the looked by the looked by the<br>option the looked by the looked by the<br>option the looked by the looked by the<br>option the looked by the looked by the<br>option the looked by the looked by the<br>option the looked by the looked by the<br>option the looked by the looked by the<br>option the looked by the looked by the<br>looked by the looked by the looked by the<br>looked by the looked by the looked by the<br>looked by the looked by the looked by the<br>looked by the looked by the looked by the<br>looked by the looked by the looked by the<br>looked by the looked by the looked by the<br>looked by the looked by the looked by the<br>looked by the looked by the looked by the<br>looked by the looked by the looked by the looked by the<br>looked by the looked by the looked by the<br>looked by the looked by the looked by the<br>looked by the looked by the looked by the<br>looked by the looked by the looked by the<br>looked by the looked by the looked by the looked by the<br>looked by the looked by the looked by the looked by the<br>looked by the looked by the looked by the looked by the<br>looked by the looked by the looked by the looked by the<br>looked by the looked by the looked by the looked by the<br>looked by the looked by the looked by the looked by the<br>looked by the looked by the looked by the looked by the<br>looked by the looked by the looked by the looked by the looked by the<br>looked by the looked by the looked by the looked by the looked by the<br>looked by the looked by the looked by the looked by the looked by the<br>looked by the looked by the looked by the looked by the looked by the looked by the looked by the looked by the looked by the looked by the looked by the looked by the looked by the looked by the looked by the looked by the looked by the looked by the looked by the                                                                                                     | II be converted into a per<br>sen application (i e or the period of the<br>construction of the<br>construction of the<br>construction of the<br>construction of the<br>construction of<br>the<br>construction of<br>the<br>construction of<br>construction of<br>constructio                                                                                     | mit application for a spec<br>your permit number within<br>at all work will be perform<br>must be secured for licely<br>licel Contractor has the<br>ritation from owner of ad<br>a protection, South Fibri<br>dis.                                                                                                    | Toy (exc) terms<br>to perform the performance<br>22-04 hours.<br>of a meet the<br>calculation to<br>descrement to<br>a difference of the<br>deformation of the<br>deformation of the<br>deformat                |
| Inter One Application Free Status Status Sta                                                                                                    | ne will be assessed. This application of<br>two cannot be upfront the invoice ()<br>control to a show on the anti-induced<br>memory. Bellers, Heaters, Tanki, and C<br>and the show of the state induced<br>memory. Bellers, Heaters, Tanki, and C<br>and the show of the show of the show of<br>Anti-one show of the show of the show of<br>the show of the show of the show of<br>the show of the show of the show of<br>the show of the show of the show of<br>the show of the show of the show of<br>the show of the show of the show of<br>the show of the show of the show of<br>the show of the show of the show of<br>the show of the show of the show of<br>the show of the show of the show of<br>the show of the show of the show of<br>the show of the show of the show of the<br>show of the show of the show of the show of<br>the show of the show of the show of the show of<br>the show of the show of the show of the show of<br>the show of the show of the show of the show of<br>the show of the show of the show of the show of the<br>show of the show of the show of the show of the show of the<br>show of the show of the show of the show of the show of the<br>show of the show of the show of the show of the show of the show of the<br>show of the show of the show                                                                                                    | If the converted felds a particulation real of the particulation real of the particulation real of the particulation real of the particulation real of the particulation real of the particulation real of the particulation of the particulation of the particulatio                                                                                                    | vnik application for a sport<br>yror proving mill number withit<br>at all work will be performed and the sport of the first<br>instance of the sport of the sport of the sport<br>instance of the sport of the sport of the sport of the<br>sport of the sport of the sport of the sport of the sport<br>sport of the sport of the sport of the sport of the sport<br>sport of the sport of the sport of the sport of the sport of the<br>sport of the sport of the sport of the sport of the sport of the<br>sport of the sport of the sport of the sport of the sport of the<br>sport of the sport of the sport of the sport of the sport of the<br>sport of the sport of the sport of the sport of the sport of the<br>sport of the sport of the sport of the sport of the sport of the<br>sport of the sport of the sport of the sport of the sport of the<br>sport of the sport of the sport of the sport of the sport of the<br>sport of the sport of the sport of the sport of the sport of the<br>sport of the sport of the sport of the sport of the sport of the<br>sport of the sport of the sport of the sport of the sport of the<br>sport of the sport of the sport of the sport of the sport of the<br>sport of the sport of the sport of the sport of the sport of the<br>sport of the sport of the sport                                                                                                    | To place them<br>some they be the<br>24-64 blows:<br>and uncert the<br>calculations to<br>be calculations to<br>be calculations to<br>a calculation that<br>a calculation that<br>a calculation                 |
| Inter Onne Approximators<br>ISS000<br>ISS000<br>Inter<br>Inter<br>In                                                                                                 | ee will be assessed. This application on<br>two enails of the optionation to be invoked p<br>armit to do the owner, and installations<br>takes in this physical control of the optionation<br>of the optionation is necessary. Charact card<br>of the above captioned control access of the option<br>the above captioned control access of the option<br>applied from and the proversionation of<br>an above captioned control access of the option<br>of the above captioned control access<br>and the state of the option of the option<br>accessing the state of the option of the option<br>accessing the option of the option of the option<br>dide is needed to the option of the option<br>dide is needed to the option of the option<br>dide is needed to the option of the option of the option<br>dide is needed to the option of the option of the option<br>difference is needed to the option of the option<br>dimension of the option of the option of the option<br>difference is needed to the option of the option of the option<br>difference is needed to the option of the option of the option<br>difference is needed to the option of the option of the option<br>difference is needed to the option of the option of the                                                                                                    | If the converted initial as a<br>encomplication first and<br>an initialization of certral initiality<br>that a sequence of permit-<br>difference sets of<br>an efficience sets of<br>an efficience set of<br>an efficience set of<br>an efficien                                       | mill application for a spece<br>proprior primit number within<br>and the secured for their<br>index secured for their<br>index of the secured for their<br>index of the secured for the sec-<br>ted secured and the secured for their<br>index of the secured for the sec-<br>dence of the secured for the sec-<br>ence of the secured for the secured for the<br>secured for the secured for the secured<br>secured for the secured for the secured for the<br>secured for the secured for the secured for the<br>secured for the secured for the secured for the<br>secured for the secured for the secured for the<br>secured for the secured for the secured for the<br>secured for the secured for the secured for the secured<br>for the secured for the secured for the secured for the<br>secured for the secured for the secured for the secured<br>for the secured for the secured for the secured for the<br>secured for the secured for the secured for the secured for the<br>secured for the secured for the secured for the secured for the<br>secured for the secured for the secured for the secured for the<br>secured for the secured for the secured for the secured for the<br>secured for the secured for the secured for the secured for the<br>secured for the secured for the se                                                                                                    | Tree   640m Money<br>Key Mill Days by the<br>24-64 Bonzy.<br>while Management<br>authorization to<br>authorization to<br>authorization to<br>the Alexandro of Mills<br>by a Alik Transford of Mills<br>by Alik Transford of Mills<br>by Alik Transford of Mills<br>by Alik Transford of Mills<br>by Alik Transford of Mills<br>by Alik Transford of Mills<br>by Alik Transford of Mills<br>Mills Transford of Mills<br>Mills T                                                                                                    |
| teleti Onne Approximatores<br>15000<br>15000<br>entre<br>entre<br>Tables and the source of the source and the source<br>teletion<br>Tables and the source and the source and the source<br>teletion of the source of the source of the source of the source<br>teletion of the source of the source of the source of the source<br>teletion of the source of the source of the source of the source<br>teletion of the source of the source of                                                                                                    | er will be ansessed. This application of<br>on can and of the optimum the bands (b)<br>arrange of the optimum the bands (b)<br>arrange of the optimum the bands (b)<br>arrange of the optimum the bands (b)<br>arrange of the optimum the bands (b)<br>arrange of the optimum the bands (b)<br>arrange of the band of the optimum the<br>bands (b) arrange of the band of the optimum the<br>arrange of the band of the optimum the<br>arrange of the band of the optimum the<br>arrange of the band of the optimum the<br>arrange of the optimum the optimum the<br>arrange of the optimum the optimum the optimum the<br>arrange of the optimum the optimum the optimum the<br>arrange of the optimum the optimum the optimum the<br>arrange of the optimum the optimum the optimum the<br>arrange of the optimum the optimum the optimum the<br>arrange of the optimum the optimum the optimum the<br>arrange of the optimum the optimum the optimum the<br>arrange of the optimum the optimum the optimum the optimum the<br>arrange of the optimum the optimum the optimum the optimum the<br>arrange of the optimum the optimum the optimum the optimum the<br>arrange of the optimum the optimum the optimum the optimum the<br>arrange of the optimum the optimum the optimum the optimum the<br>arrang                                                                                                    | If he converted into a particular integrate<br>ess application free and<br>an indicated. I certify gl<br>that a sparate permit<br>obligation of the second and<br>difference at an administration of<br>an administration of<br>a space of the second and<br>a space of the second and<br>a state of the second and<br>a second and the second and<br>a second and the second and<br>a second and the second and<br>a second and<br>a second a second and<br>a second a second and<br>a second a second a second and<br>a second a second a second a second a second a second<br>a second a second a second a second a second<br>a second a second a second<br>a second a second a second<br>a second a second<br>a second<br>a second | vnih application for spec<br>program i manter with its<br>at all work with the performance<br>in the second or the technical base the<br>effective interaction of the second or the technic<br>interaction in turn come of at all<br>memorial likelihood or taken<br>memorial likelihood or taken<br>memorial likelihood or taken<br>memorial performance in the second<br>or the second or the second or the<br>memory of the second or the<br>memory of the second or the second<br>or the second or the second or the<br>second or the second or the second or the<br>second or the second or the second or the<br>second or the second or the second or the<br>second or the second or the second or the<br>second or the second or the second or the second or the<br>second or the second or the second or the second or the<br>second or the second or the second or the second or the<br>second or the second or the second or the second or the<br>second or the second or the second or the second or the<br>second or the second or the second or the second or the<br>second or the second or the second or the second or the<br>second or the second or the second or the second or the<br>second or the second or the second or the second or the<br>second or the second or the second or the second or the second or the<br>second or the second or the second or the second or the second or the<br>second or the second or the second or the second or the second or the<br>second or the second or the second or th                                                                                                    | Toy (main term)<br>for event type by the<br>22-04 borns.<br>The control of the control<br>and the control of the<br>25-04 borns.<br>And the control of the<br>25-04 Control<br>of the control<br>of the control<br>of the control of the<br>25-04 Control<br>of the control of the<br>25-04 Control<br>of the control of the<br>25-04 Control<br>of the control of the<br>25-04 Control of the<br>25-04 Control                                           |
| tener Onne Appreciation res<br>1900 Control Appreciation res<br>1900 Control Appreciation result<br>1900 Control Appreciation and the source of the source<br>1900 Control Appreciation in the source of the source<br>1900 Control Appreciation in the source of the source<br>1900 Control Appreciation in the source of the source<br>1900 Control Appreciation in the source of the source<br>1900 Control Appreciation in the source of the source<br>1900 Control Appreciation in the source of the source<br>1900 Control Appreciation in the source of the source<br>1900 Control Appreciation in the source of the source<br>1900 Control Appreciation in the source of the source<br>1900 Control Appreciation in the source of the source<br>1900 Control Appreciation in the source of the source<br>1900 Control Appreciation in the source of the source<br>1900 Control Appreciation in the source of the source of the source<br>1900 Control Appreciation in the source of the source of the source<br>1900 Control Appreciation in the source of the source of the s                                                                                                    | ee will be assessed. This application on<br>to do anall of the upfront the invoke B<br>arenit to do the upfront the invoke B<br>arenit to do the upfront the invoke B<br>arenit to do the upfront the upfront to the<br>analysis of the upfront to the upfront to the<br>analysis of the upfront to the upfront to the<br>the upfront to the upfront to the upfront to the<br>analysis of the upfront to the upfront to the<br>the upfront to the upfront to the upfront to the<br>the upfront to the upfront to the<br>the upfront to the upfront to the<br>the upfront to the upfront to the<br>the upfront to the upfront to the<br>the upfront to the upfront to the<br>the upfront to the upfront to the<br>upfront to the upfront to the<br>upfront to the<br>upfront to the<br>upfront to the upfront t                                                                                                    | If the converted into a period of the second second                                                                                                    | web application for a spectra provide a spectra provide a spectra                                                                                                    | The physical storage<br>and the physical storage of the physical<br>24-04 bhors:<br>and uncert the<br>calculation to<br>be calculation to<br>the calculation to<br>the calculation to the calculation to<br>the calculation to the calculation to<br>the calculation to the calculation to<br>the calculation to the calculation to the                                                                                                    |
| tener Onne Appreciation res<br>150000<br>- mile<br>- mile<br>-                                                                                                    | ee will be assessed. This application on<br>two enails of the optionate invoke pl<br>annual to do the optionate invoke pl<br>annual to do the owner, and installations<br>takes in the optionation of the optionation of the<br>application of the optionate of the optionation<br>of the optionation of the optionation of the optionation<br>of the optionation of the optionate of the optionation<br>of the optionation of the optionation of the optionation<br>of the optionation of the optionation of the optionation of the option<br>of the optionation of the optionation of the optionation of the option<br>of the optionation of the option of the option of the option<br>of the optionation of the option of the option of the option<br>of the option of the option of the option of the option of the option<br>of the option of the option                                                                                                    | If he converted into a particular interplane<br>complication interplane<br>into application interplane<br>that a space of complication<br>interplane interplane<br>interplane interplane<br>application to the proposition<br>of a space interplane<br>interplane interplane<br>interplane<br>inte     | vnih application tor a spec<br>yror permit and a dinast with the portform<br>that all all work will be portform that the second of the Chica<br>the Second of the Chica the Anthe<br>Chica the Second of the Chica the Anthe<br>Portform the Second of the Chica<br>and Portform the Second of the Chica<br>and the Second of the Chica<br>and the Second of the Chica<br>and the Second of the Second Second Second<br>and the Second Second Second Second Second<br>Second Second Second Second Second Second Second<br>Second Second Second Second Second Second<br>Second Second Second Second Second Second Second<br>Second Second Second Second Second Second Second<br>Second Second Second Second Second Second Second<br>Second Second Second Second Second Second Second<br>Second Second Second Second Second Second Second Second<br>Second Second Second Second Second Second Second<br>Second Second Second Second Second Second Second Second<br>Second Second Second Second Second Second Second Second<br>Second Second Second Second Second Second Second Second<br>Second Second Second Second Second Second Second Second<br>Second Second Second Second Second Second Second Second<br>Second Second Second Second Second Second Second Second Second<br>Second Second S                                                                                                    | Tel (Man Many<br>Server Mitype by the<br>24-64 hours.<br>et al. (Boolman, Fre-<br>androff Laborator, Fre-<br>androff Laborator, Fre-<br>androff Laborator, Fre-<br>de Victor, Many<br>da Victor, Many<br>da Victor,                                                                                                    |
| tente Onne Aquestanto res<br>15000<br>150000<br>150000<br>150000<br>15000<br>15000<br>15000                                                                                                    | er vell be ansessed. This application with<br>the small of the spin-tot the innoise ()<br>consist to the spin-tot the innoise ()<br>consist to the spin-tot the innoise ()<br>the spin-tot ()<br>and ()<br>and () | II he converted into a per<br>consignification in red and<br>an indicator level per<br>indicator per<br>an indicator per<br>and a sequent per per<br>and constraints of the<br>angle of the<br>angle of                                        | vala application for a spec<br>your germit mathem within<br>a start work with the partner<br>mathematical and the second of the Control<br>And Control and Control and Control<br>And Control and Control and Control<br>and Control and Control and Control<br>and Control and Control and Control<br>and Control and Control and Control<br>and Control and Control and Control<br>and Control and Control and Control<br>and Control and Control and Control<br>and Control and Control and Control<br>and Control and Control and Control<br>and Control and Control and Control<br>and Control and Control and Control<br>and Control and Control and Control<br>and Control and Control and Control<br>and Control and Control and Control and Control<br>and Control and Control and Control and Control<br>and Control and Control and Control and Control and Control<br>and Control and Control and Control and Control and Control<br>and Control and Control and Control and Control and Control<br>and Control and Control and Control and Control and Control<br>and Control and Control and Control and Control and Control and Control<br>and Control and Control and Control and Control and Control and Control<br>and Control and Control                                                                                                    | Toy (substance)<br>descentifies by the<br>22-04 bours.<br>and water the<br>address of the substance of the<br>descent property to<br>address of the substance of the<br>descent property to<br>address of the substance of the<br>descent property of the<br>descent property of the                                                                                     |
| tener Onter Agroad Carlos and Carlos and Car                                                                                                    | er will be assessed. This application of<br>not enable of the optimum the invoice ()<br>evenit to do the optimum the invoice ()<br>amments, Palatine, Nather, and ()<br>and () and () and () and () and ()<br>() Aritikanik Lasses cardinated and ()<br>() Aritikanik Lasses cardinated and ()<br>() Aritikanikanik Lass                                                                                                    | If the converted into a particular interplant<br>can application interplant<br>an application interplant<br>and this assessed a sense of the sense<br>application in the sense of the sense<br>interplant and the sense of the sense<br>difference of the Anderson and application<br>and the sense of the Anderson and application<br>and the sense of the Anderson and application<br>and the sense of the Anderson and application<br>and the Anderson and Anderson and Anderson and Anderson<br>and Anderson and Anderson and Anderson and Anderson<br>and Anderson and Anderson and Anderson and Anderson<br>and Anderson and Anderson and Anderson and Anderson<br>and Anderson and Anderson and Anderson and Anderson<br>and Anderson and Anderson and Anderson and Anderson<br>and Anderson and Anderson and Anderson and Anderson<br>and Anderson and Anderson and Anderson and Anderson<br>and Anderson and Anderson and Anderson and Anderson<br>and Anderson and Anderson and Anderson and Anderson<br>and Anderson and Anderson and Anderson and Anderson<br>and Anderson and Anderson and Anderson and Anderson<br>Anderson and Anderson and Anderson and Anderson and Anderson<br>Anderson and Anderson and Anderson and Anderson and Anderson<br>Anderson and Anderson and Anderson and Anderson and Anderson and Anderson and Anderson<br>Anderson and Anderson and Anderson                                                                                                    | web application for a spec-<br>proor permit number within<br>at all work with the permitting<br>and the second of the technical<br>based contracture has the<br>information of the<br>information of the<br>mean state of the<br>mean state of                                    | To place them<br>the match place to the<br>24-64 blows:<br>and used the<br>def assert the<br>def assert<br>def assert the<br>def assert the<br>def assert<br>def assert<br>def                      |
| tener Onter Aquetter tene<br>15000<br>15000<br>1500<br>1500<br>1 | er vill la passend. This application on<br>nois enail of the optional termination of<br>an enail of the optional termination of<br>an enail of the optional termination of<br>the physical termination of<br>a state of the optional termination<br>of a state of the optional termination<br>of the state optional termination<br>of the state optional termination<br>of the state optional termination<br>for an enaignment district, state agent<br>of the state optional termination<br>of the state optional termination<br>of the state optional termination<br>termination of the state of the state of<br>termination of the state of<br>termination of termination of the<br>termination of termination of the<br>termination of termination of the<br>termination of termination of the<br>termination of termination of terminatis and termination of termination of termination of termination of                                                                                                    | His economical haits ago<br>can signification they and<br>in indicators () corrify () this agount prompt<br>conditioners, etc                                                                                                    | vnik application for a spec<br>yron promit munther with the<br>last all work with the the performance<br>in the securated for the the<br>last security of the the security of the the<br>end of the security of the the<br>ray that may be found in the<br>end of the security of the the<br>end of the security of the the<br>end of the security of the the<br>security of the security of the the<br>security of the security of the security of the<br>security of the security of the security of the<br>security of the security of the security of the<br>security of the security of the security of the<br>security of the security of the security of the<br>security of the security of the security of the<br>security of the security of the security of the security of the<br>security of the security of the security of the security of the<br>security of the security of the security of the security of the<br>security of the security of the security of the security of the<br>security of the security of the security of the security of the<br>security of the security of the security of the security of the<br>security of the security of the security of the security of the<br>security of the security of the security of the security of the<br>security of the security of the security of the security of the<br>security of the security of the security of the security of the<br>security of the security of the security of the security of the<br>security of the security of the security of the security of the<br>security of the security of the security of the security of the security of the<br>security of the security of the securit                                                                                                    | The Johnshom,<br>Sevent Hype by the<br>SeVet Hours.<br>of a meet the<br>adhrest sevent of the<br>adhrest sevent of the<br>adhres                                                          |
| tente cliente aquectatoritet<br>statuto<br>tente<br>tente<br>Tente a<br>tente<br>Tente a<br>tente a<br>tentea                                                                                                    | er vell be enserted. This application with<br>who cannot be explored to the control of the control of the<br>protocol of the control of the control of the<br>the control of the control of the<br>the control of the control of the<br>protocol of the control of the<br>the control of the<br>t                                                                                                    | II he converted into a particular interplant<br>complication interplant<br>interplant interplant<br>interplant interplant interplant<br>interplant interplant interplant interplant<br>interplant interplant interplant interplant<br>interplant interplant interplant<br>interplant interplant interplant interplant<br>interplant interplant interplant interplant interplant<br>interplant interplant interplant interplant interplant interplant<br>interplant interplant interpla                                                                                                    | veals applications for a spectra provide a provide provide a provide provide a provide a provide                                                                                                    | The plant terms<br>of several Tape Is the<br>22-04 Hours.<br>and an actual term<br>of an actual terms<br>of a constraint of the<br>24-04 Country,<br>and an actual terms<br>of the terms of the<br>24-04 Country,<br>and the terms of the<br>24-04 Country,<br>and the terms of the<br>24-04  |
| stand Dank Agoutant Here<br>issues<br>tables<br>tabl                                                                                                    | er vell be assessed. This application of<br>not enail of the upfront the invoice ()<br>errors to do the upfront the invoice ()<br>in the upfortune of the upfortune of the<br>invoice of the upfortune of the upfortune of the<br>invoice application of the upfortune of the<br>invoice application of the upfortune of the<br>invoice application of the upfortune of the<br>invoice application of the upfortune of the<br>invoice application of the upfortune of the<br>invoice application of the<br>invoice application of the invoice application of the<br>invoice application of the<br>invoice application of the invoice application of the<br>invoice application of the<br>invoice application of the<br>invoice application of the<br>invoice application of the<br>invoice application of the<br>invoice application of the<br>invoice application of the<br>invoice application of the<br>invoice application of the<br>invoice application of the<br>invoice application of the<br>invoice application of the<br>invoice application of the<br>invoice application of                                                                                                    | If the converted into a particular field of the particular field of the partic                                                                                                    | with application for a spec<br>proof permitting of the performance with the performance<br>of the second of the Characterian for the second<br>of the Characterian for the second of the Characterian<br>registerion for source of the Characterian for<br>an experimental (Websing of the second for the Characterian<br>of the second for the Characterian for<br>the second for the second for the second for the second<br>for the second for the second for the second for the second<br>for the second for the second for the second for the second<br>for the second for the second for the second for the second<br>for the second for the second for the second for the second<br>for the second for the second for the second for the second<br>for the second for the second for the second for the second<br>for the second for the second for the second for the second<br>for the second for the second for the second for the second<br>for the second for the second for the second for the second for the second<br>for the second for the second for the second for the second for the second<br>for the second for the second for the second for the second for the second<br>for the second for the second for the second for the second for the second<br>for the second for the second for t                                                                                                    | Tree Johan Many<br>Bornell Type John Street<br>24-04 Hours, .<br>of Janeel Hang, .<br>Market Schwart, Pro-<br>and Schwart, Pro-<br>and Schwart, Pro-<br>do Hang, .<br>Market Schwart, .<br>Market Schwart |
| stand Dank Approximates<br>Stando<br>- Stando<br>- Inde<br>- Inde      | er will be assessed. This application of<br>not enail of the upfront the invoice (F<br>and Construction) and interfactors<br>of the optical construction of the optical<br>of the optical construction of the optical construction<br>of the optical construction of the optical construction<br>of the optical construction of the optical construction<br>of the optical construction of the optical construction<br>of the optical construction of the optical construction<br>of the optical construction of the optical construction<br>of the optical construction of the optical construction<br>of the optical construction of the optical construction<br>of the optical construction of the optical construction<br>of the optical construction of the optical construction<br>of the optical construction of the optical construction<br>of the optical construction of the optical construction of the optical construction<br>of the optical construction of the optical construction of the optical construction<br>of the optical construction of the optical construction of the optical construction<br>of the optical construction of                                                                                                    | If the converted into a particulation feel and<br>an adjudication feel and<br>the suspend results of the suspend results of the<br>conditioners, etc                                                                                                    | with application for a spec<br>proor permitted of the portform<br>of the second of the control of the portform<br>of the second of the Control of the second<br>of the Control of the second of the Control of the<br>origination for second or the Control of the<br>origination of the second of the Control of the<br>origination of the second of the Control of the<br>origination of the second of the control of the<br>origination of the second of the second of the<br>origination of the second of the second of the<br>origination of the second of the second of the<br>origination of the second of the second of the<br>origination of the second of the second of the second of the<br>origination of the second of the second of the second of the<br>origination of the second of the second of the second of the<br>origination of the second of the second of the second of the<br>origination of the second of the second of the second of the<br>origination of the second of the second of the second of the<br>origination of the second of the second of the second of the<br>origination of the second of the second of the second of the<br>origination of the second of the second of the second of the<br>origination of the second of the second of the second of the second of the<br>origination of the second of the second of the second of the second of the<br>origination of the second of the second of the second of the second of the<br>origination of the second of the second of the secon                                                                                                    | Tree Johan Many<br>Reveal Ways by the<br>24-04 Hours.<br>I of a most the<br>California of the<br>Analysis of the California<br>of the California of the<br>State California of the<br>State California                                                                                  |

12. Review the information provided and click **Submit**.

| Apply for    | Permit - Building        | - Comm     | ercial In  | terior Al         | teration (No St                          | ructural)            |             |                     |         | REQUIRE           |
|--------------|--------------------------|------------|------------|-------------------|------------------------------------------|----------------------|-------------|---------------------|---------|-------------------|
|              | 0                        | C          |            |                   | 0                                        | $\bigcirc$           |             | 0                   |         | 0                 |
| L.           | ocations                 | Тур        | 8          |                   | Contacts                                 | More Inf             | D           | Attachmen           | nts     | Review and Submit |
|              |                          |            |            |                   |                                          |                      |             |                     |         | Submt             |
| Locations    |                          |            |            |                   |                                          |                      |             |                     |         |                   |
|              | Location Address         |            |            | 102 24            | ST , Miami Beach,                        | FL, USA, 33139       |             |                     |         |                   |
|              | Parcel Number            |            |            | 02322             | 70452340                                 |                      |             |                     |         |                   |
| Basic Info   |                          |            |            |                   |                                          |                      |             |                     |         |                   |
|              | Туре                     |            |            | Buildin           | g - Commercial Inf                       | erior Alteration (Ne | Structura   | a0                  |         |                   |
|              | Description              |            |            | interio<br>cabine | r remodel includin;<br>ts, and fbxtures. | g moving adding clo  | sets, new l | kitchen cabinets, t | athroom |                   |
|              | Square Feet              |            |            | 1000              |                                          |                      |             |                     |         |                   |
|              | Valuation                |            |            | 15000             |                                          |                      |             |                     |         |                   |
|              | Applied Date             |            |            | 10/08/            | 2019                                     |                      |             |                     |         |                   |
| Contacts     |                          |            |            |                   |                                          |                      |             |                     |         |                   |
|              | Applicant                |            |            | Natast            | a Diaz                                   |                      |             |                     |         |                   |
| Estimated F  | Fees                     |            |            |                   |                                          |                      |             |                     |         |                   |
| The followin | ng is a fee estimate and | totals are | subject to | change. Ar        | ditional fees may                        | apply.               |             |                     |         |                   |
| Fee          |                          |            | 55         | 55                |                                          | Amount               |             |                     |         |                   |
| Permit 20    | % Initial CHarge - Build | ing        |            |                   |                                          | \$57.00              |             |                     |         |                   |
|              |                          |            |            |                   |                                          |                      |             |                     |         |                   |

## Important:

- 1. Please allow up to 24-48 hours for the clerk's review.
- 2. A \$50 application fee may be assessed on some permit applications, but it will be applied to the upfront permit fee. Fee must be paid before review can commence.
- 3. Uploaded Plans to have all security settings unrestricted. More information on electronic file submission requirements at <u>www.miamibeachfl.gov/onlinepermits</u>
- 4. Plan Review will commence after the clerk reviews for completeness.